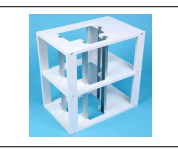

Séquence n°7

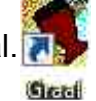

2) Cliquer ensuite sur CAO 3D.

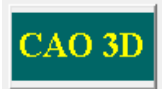

3) Cliquer sur Fichier, puis Ouvrir. Une fenêtre apparaît, sélectionner dans type de fichier :

## Types de fichiers : Fichiers Cao (\*.CAO) Fichiers Cao (\*.CAO) Fichiers Fao3D (\*.F3D) Fichiers d'exchange AutoCAD (\*.dd) Métafichiers améliorés (\*.emf) Fichiers de perçage Excellon (\*.exl) "Polices de caractères Cao (\*.fnt) Fichier traceur HPGL (\*.plt) Fichier stéréolithographie (\*.stl) Métafichiers Windows (\*.wmf) Tous les fichiers (\*.\*)

4) Sélectionner votre fichier sur le bureau, dossier monte charge.

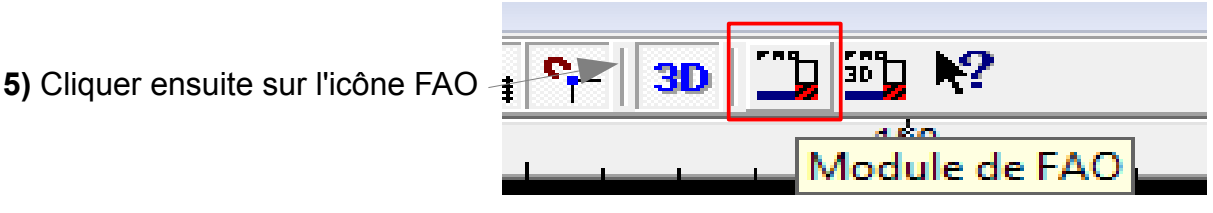

**6)** Une fenêtre apparaît avec les dimensions de la plaque. Indiquer les bonnes dimensions, en arrondissant au dessus et régler l'épaisseur à 3mm. (Voir ci-dessous)

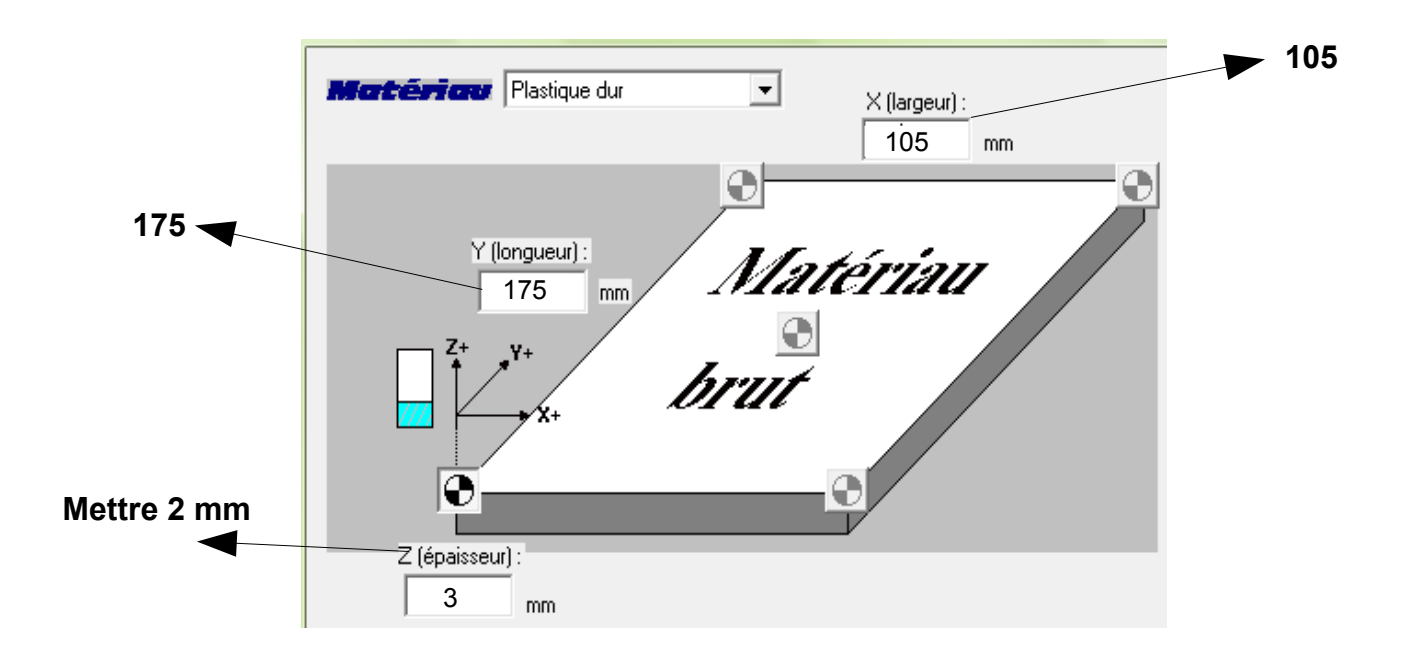

## fichiers d'exchange AutoCAD (\*.dxf)

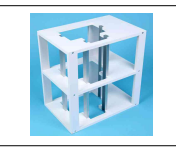

Séquence n°7

7) La pièce « sol de cabine » apparaît sur l'écran.

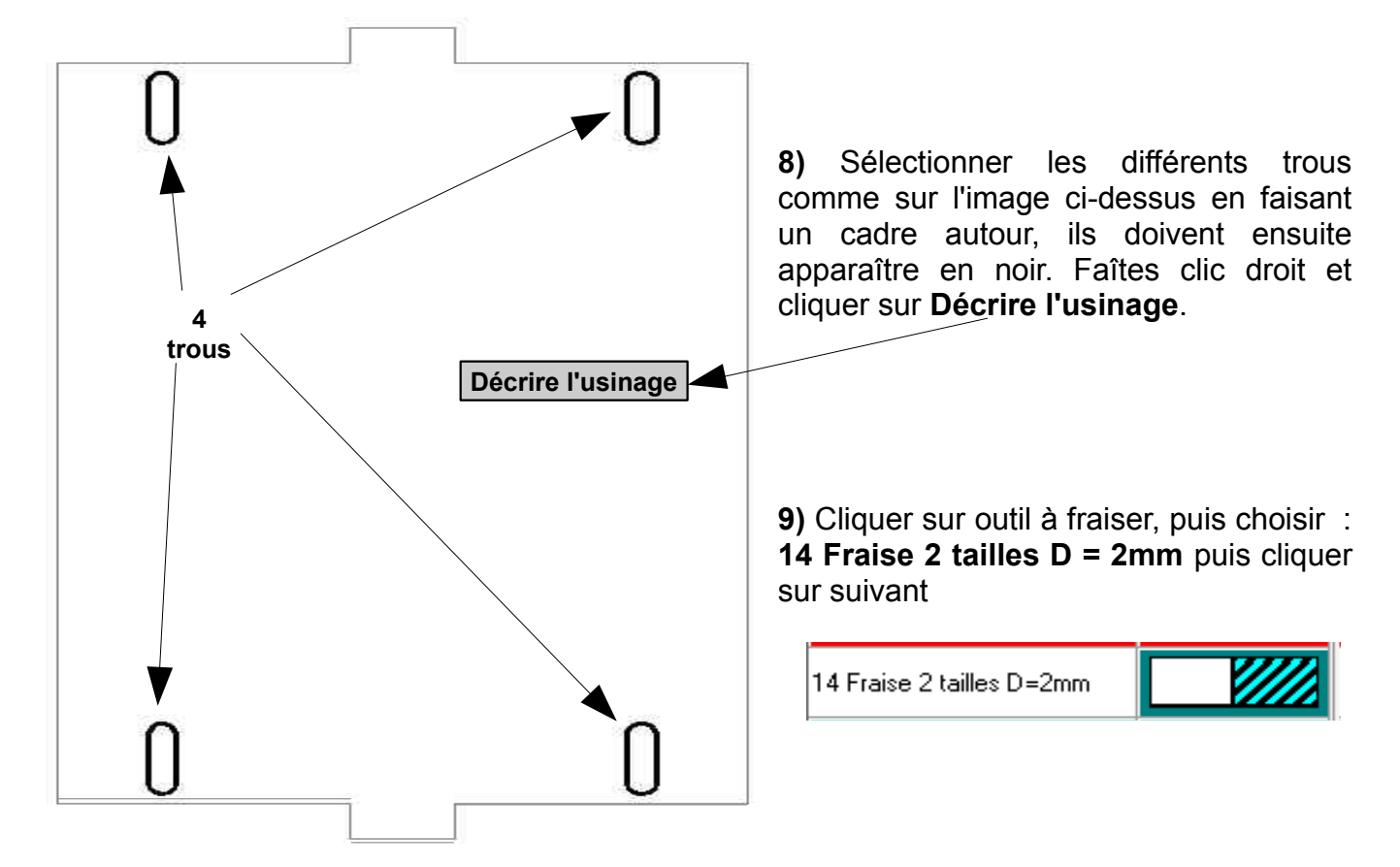

10) Cliquer ensuite sur Découpe, la valeur 3mm doit apparaître.

| Profondeur dusinage | 3,00 mm. Découpe    |
|---------------------|---------------------|
| Contournage         | Extérieur Intérieur |
|                     |                     |

- 11) Cliquer sur Contournage, puis Intérieur et enfin cliquer sur suivant.
- 12) Régler les paramètres d'usinage comme ci-dessous puis cliquer sur Terminer.

| Vitesse de broche         | 20500 💌 | Tr/min |
|---------------------------|---------|--------|
| Vitesse d'avance          | 20.00   | mm/s   |
| Vitesse de descente       | 7.00    | mm/s   |
| rofondeur de passe maximu | ana [1] |        |

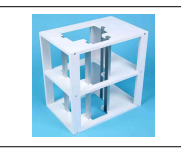

**13)** Découpage du contour de la pièce: cliquer sur l'icône suivante (+) pour pouvoir sélectionner plusieurs lignes.

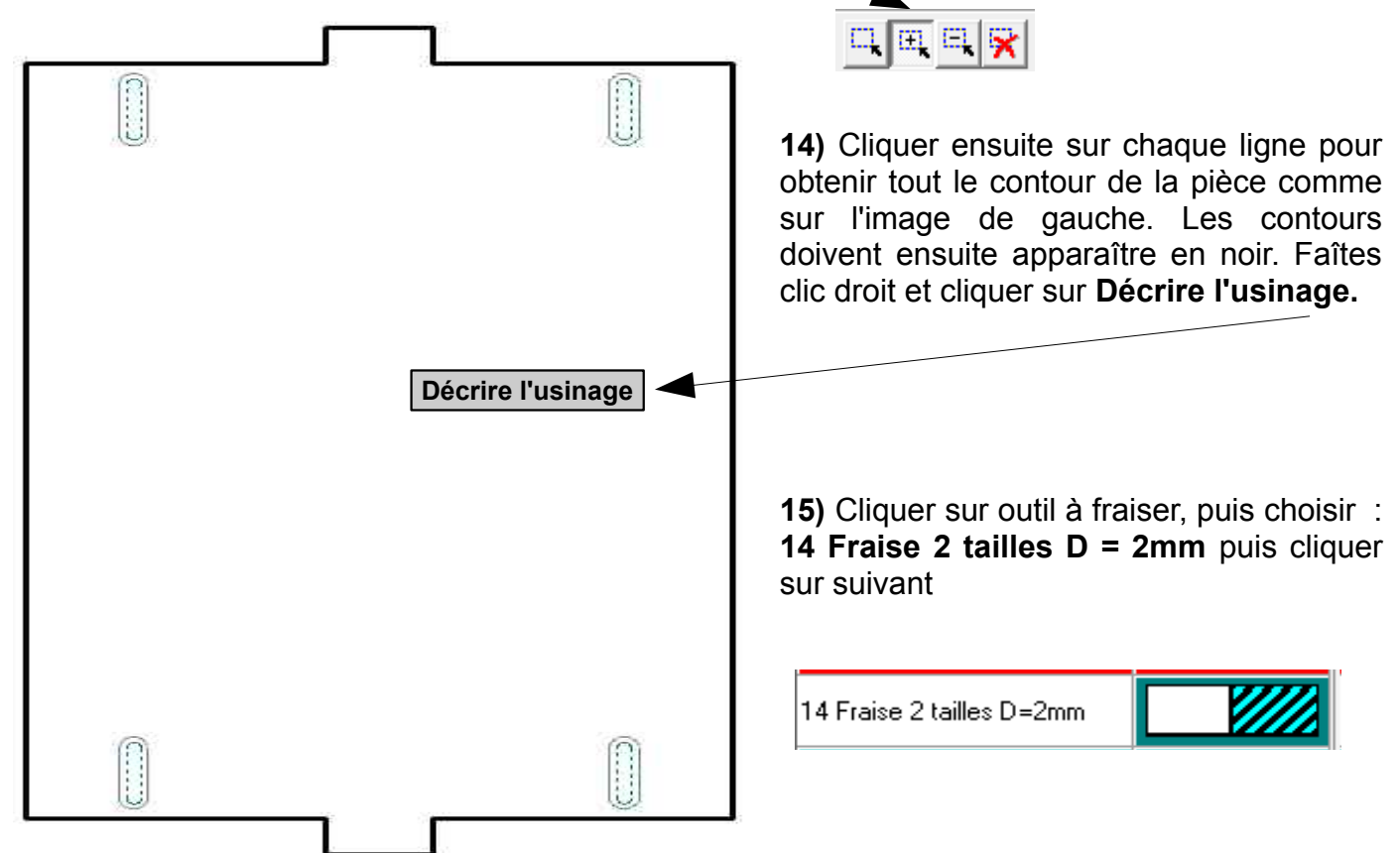

16) Cliquer ensuite sur Découpe, la valeur 3mm doit apparaître.

| Profondeur dusinage | 3,00 mm. Découpe    |
|---------------------|---------------------|
| Contournage         | Extérieur Intérieur |
|                     |                     |

17) Cliquer sur Contournage, puis Extérieur et enfin cliquer sur suivant.

18) Régler les paramètres d'usinage comme ci-dessous puis cliquer sur Terminer.

| Vitesse de broche           | 20500 🔹 | Tr / min |
|-----------------------------|---------|----------|
| Vitesse d'avance            | 20.00   | mm/s     |
| Vitesse de descente         | 7.00    | mm/s     |
|                             |         |          |
| Profondeur de passe maximum | 1       | mm       |